## 垃圾郵件篩選設定

使用者透過設定來過濾郵件,加入安全名單,讓重要信件不會跑到垃 圾郵件匣,加入封鎖名單,可減少垃圾郵件,保護信箱的安全。

1. 開啟網頁版 mail,點選右上角設定圖示,點選【選項】。

| ₩●郵件    |          | ····       | ***** | *      | ٥ | ?           |
|---------|----------|------------|-------|--------|---|-------------|
| 搜尋郵件和人員 | ( 新増   ∨ | ▲ 全部標記為已讀取 |       | 重新整理   |   | <b>9</b> 復原 |
| 我的最愛    | 收件匣      | 篩選 🗸       |       | 自動回覆   |   |             |
| ^ 測試帳號  |          |            |       | 顯示設定   |   |             |
| ∨ 收件匣   | test     | 上午 10:41   |       | 管理増益集  |   |             |
| 草稿      | test訊息   |            |       |        |   |             |
| 寄件備份    |          |            |       | 離線設定   |   |             |
| 刪除的郵件   |          |            |       | 變更主題 🕈 |   |             |
| RSS 訂閱  |          |            |       |        |   |             |
| 垃圾郵件    |          |            |       | 選項     |   |             |
| 封存      |          |            | L 1   |        |   |             |

2. 點選【郵件】→【帳戶】→【封鎖或允許】。

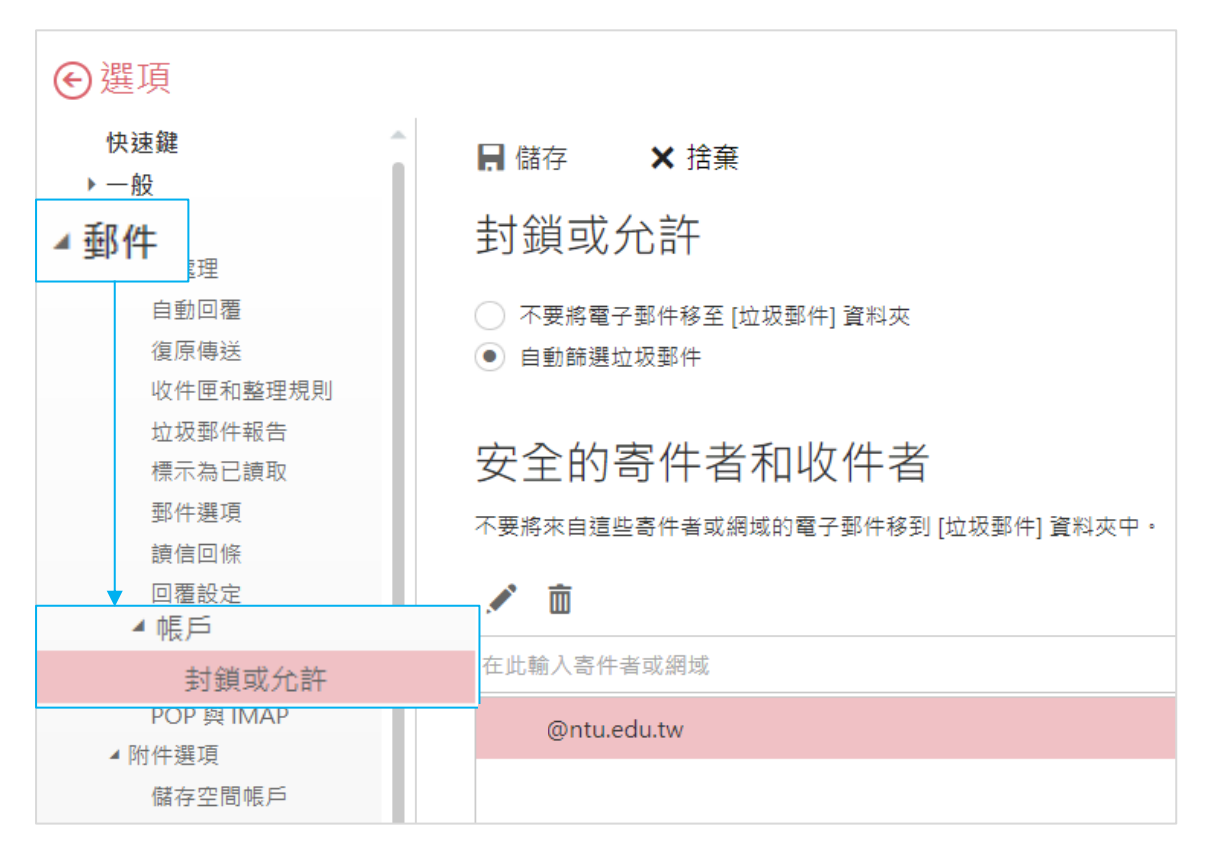

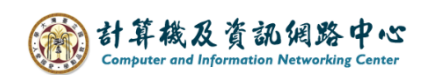

## 加入安全名單:

在安全的寄件者和收件者,加入【寄件者信箱】,最後【儲存】。

| €選項          |             | 3.儲存        |                  |                                          |  |         |
|--------------|-------------|-------------|------------------|------------------------------------------|--|---------|
| 快速鍵          | ■ 儲存        | <b>X</b> 捨棄 |                  |                                          |  |         |
| ▶ — 般        |             |             |                  |                                          |  |         |
| ▲ 郵件         | 封鎖或         | 抗分許         |                  |                                          |  |         |
| ▲ 自動處理       | 232/21      | JOH!        |                  |                                          |  |         |
| 自動回覆         | 🔵 不要將電      | 電子郵件移至 [垃圾郵 | 『件] 資料夾          |                                          |  |         |
| 復原傳送         | ● 自動篩邊      | 豐垃圾郵件       |                  |                                          |  |         |
| 收件匣和整理規則     |             |             |                  |                                          |  |         |
| 垃圾郵件報告       | 立合的医供老和收供老  |             |                  |                                          |  |         |
| 標示為已讀取       | 女王的         | 同行任何和       | 収件有              |                                          |  |         |
| 郵件選項         | 不要將來自選      | 這些寄件者或網域的   | 電子郵件移到 [垃圾]      | 郵件] 資料夾中。                                |  |         |
| 讀信回條         |             |             |                  |                                          |  |         |
| 回覆設定         | 💉 🛅         | 1. 載        | 俞入信箱             |                                          |  | 2. 點選加人 |
| ▲ 帳戶         | 左止輪 λ 客/    | (生来市) 細市    |                  |                                          |  |         |
| 封鎖或允許        | 11111111八司1 | 干 自 现 湖 以   |                  |                                          |  | Ť       |
| POP 與 IMAP   | @ntu        | ı.edu.tw    |                  |                                          |  |         |
| ▲ 附件選項       |             |             |                  |                                          |  |         |
| 儲存空間帳戶       |             |             |                  |                                          |  |         |
| ▲ 版面配置       |             |             |                  |                                          |  |         |
| 父談           |             |             |                  |                                          |  |         |
| 電子郵件簽名       |             |             |                  |                                          |  |         |
| <b>郭</b> 作格式 | 信任我的        | 的連絡人傳送的電子   | <sup>郵件</sup> 依任 | 机雾求尔强                                    |  |         |
| 郵件清單         |             |             |                  | 山、山、山、西、田、田、田、田、田、田、田、田、田、田、田、田、田、田、田、田、 |  |         |

# 加入封鎖名單:

在封鎖的寄件者,加入要封鎖的【寄件者信箱】,最後【儲存】。

| 將來自這些寄件者或網域<br>💉 💼 | 就的電子郵件移到[垃圾]<br>1 読 ↓ /言 4泊 | B件] 資料夾中。 | 2 平上3辈力口 |
|--------------------|-----------------------------|-----------|----------|
| 在此輸入寄件者或網域         | 1. "聊八门言相                   |           |          |
| test@gmail.com     |                             |           |          |
| test@ntu.edu.tw    |                             |           |          |
|                    |                             |           |          |
|                    |                             |           |          |

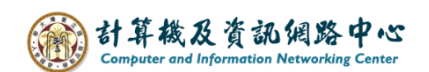

#### 標示為垃圾信件:

如果要將某封信歸類為垃圾郵件,則請在該封郵件按【滑鼠右鍵】後, 選擇【標示為垃圾郵件】或是點選上方【垃圾郵件】。

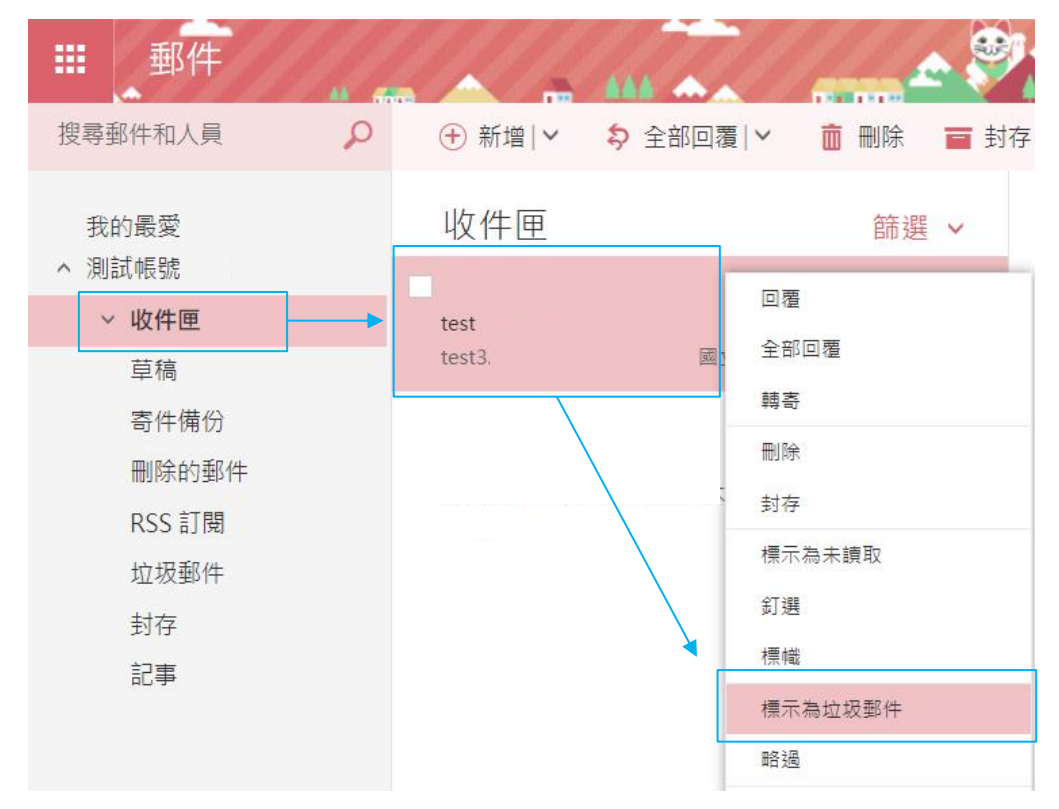

### 標示為非垃圾事件:

如果發現垃圾郵件匣裡的郵件不屬於垃圾郵件,在該封郵件按【滑鼠右鍵】後,選擇【標示為非垃圾郵件】或是點選上方【非垃圾郵件】。

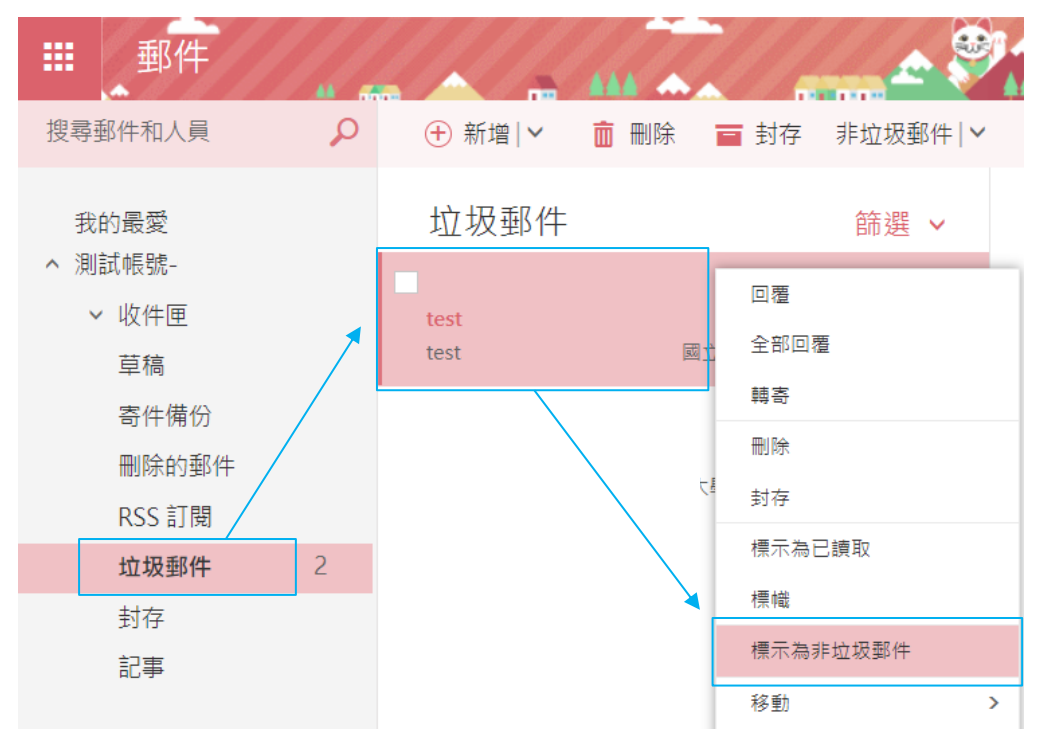